- Chrome (好みのブラウザ)を開く
- メニューバーに colab.google と入力する

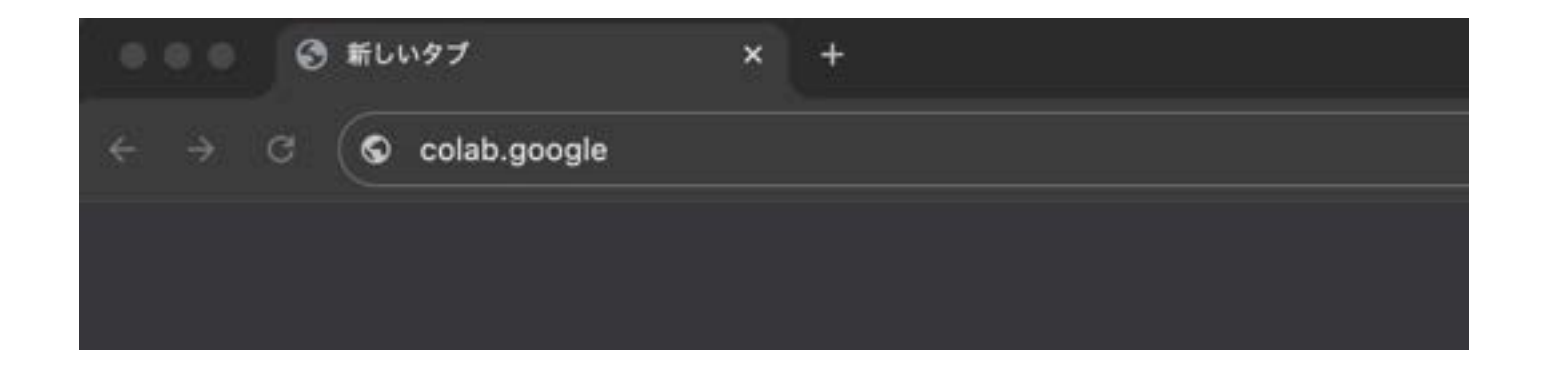

「Open Colab」
ボタンをクリック

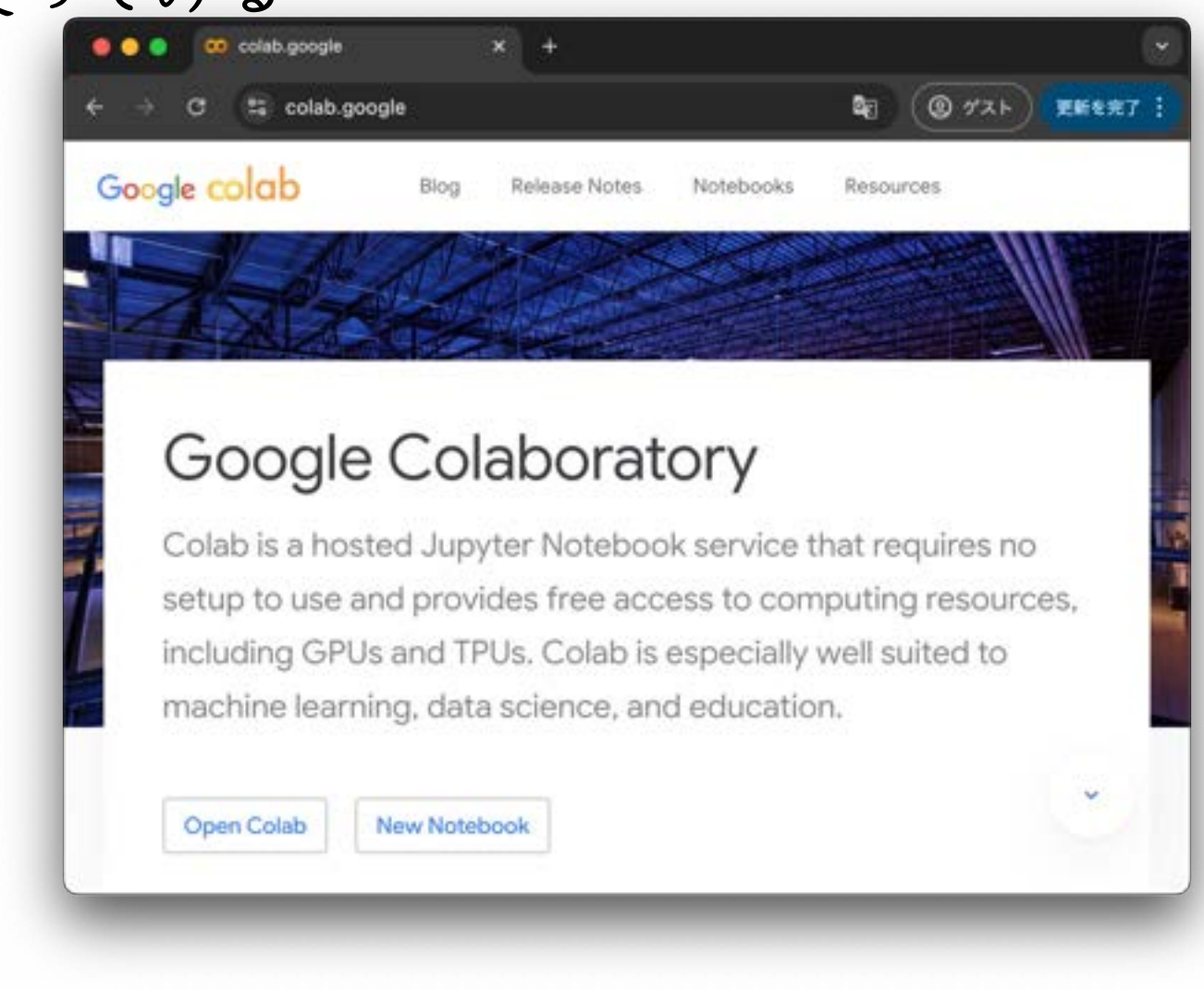

• 「ログイン」

ボタンをクリック

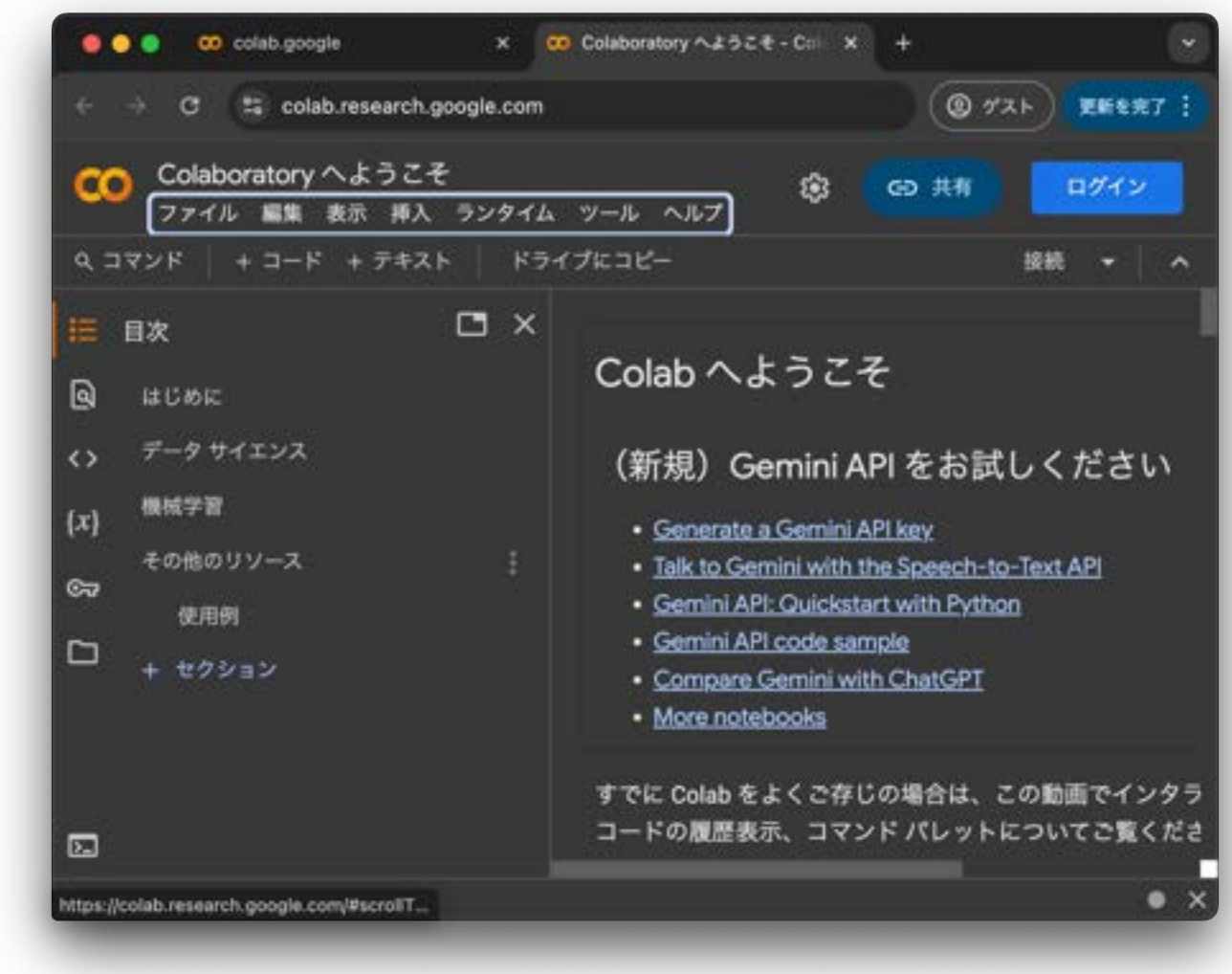

 フォームに (大学の)
メールアドレスを入力

| G                    | Infoentitierscontinue=https://www.weisenson                     |
|----------------------|-----------------------------------------------------------------|
| ログイン                 | メールアドレスまたは電話番号                                                  |
| お客様の Google アカウントを使用 | メールアドレスを忘れた場合                                                   |
|                      | ご自分のパソコンでない場合は、ゲストモードを使用 <br>て非公開でログインしてください。 ゲストモードの使<br>い方の詳細 |
|                      | アカウントを作成 次へ                                                     |
| 日本語 -                | ヘルプ プライバシー 親                                                    |

• Google にログイン

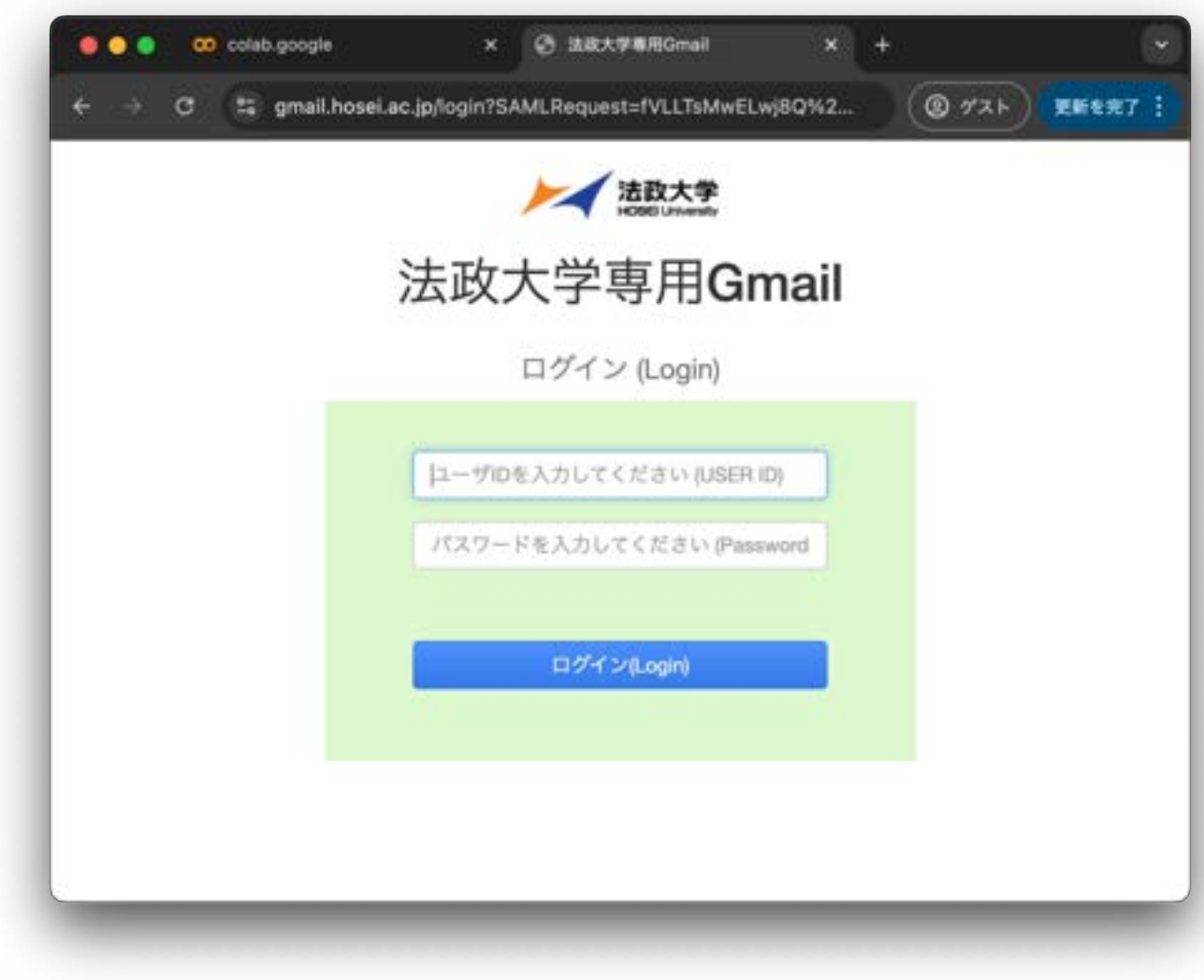

 「ノートブックを新規作 成」をクリック

| ノートブック          | 7を開く | <                  |        |            |
|-----------------|------|--------------------|--------|------------|
| 69              | >    | ノートブックを検索          |        | ٩          |
| 最近              | >    | 91 h.L             | 最終開覧 ↓ | 最初に開いた日時   |
| Google ドライ<br>ブ | >    | Colaboratory ヘようこそ | 2:00   | °↓<br>2:00 |
| GitHub          | >    |                    |        |            |
| アップロード          | >    |                    |        |            |

• 「ファイル」メニュー選択

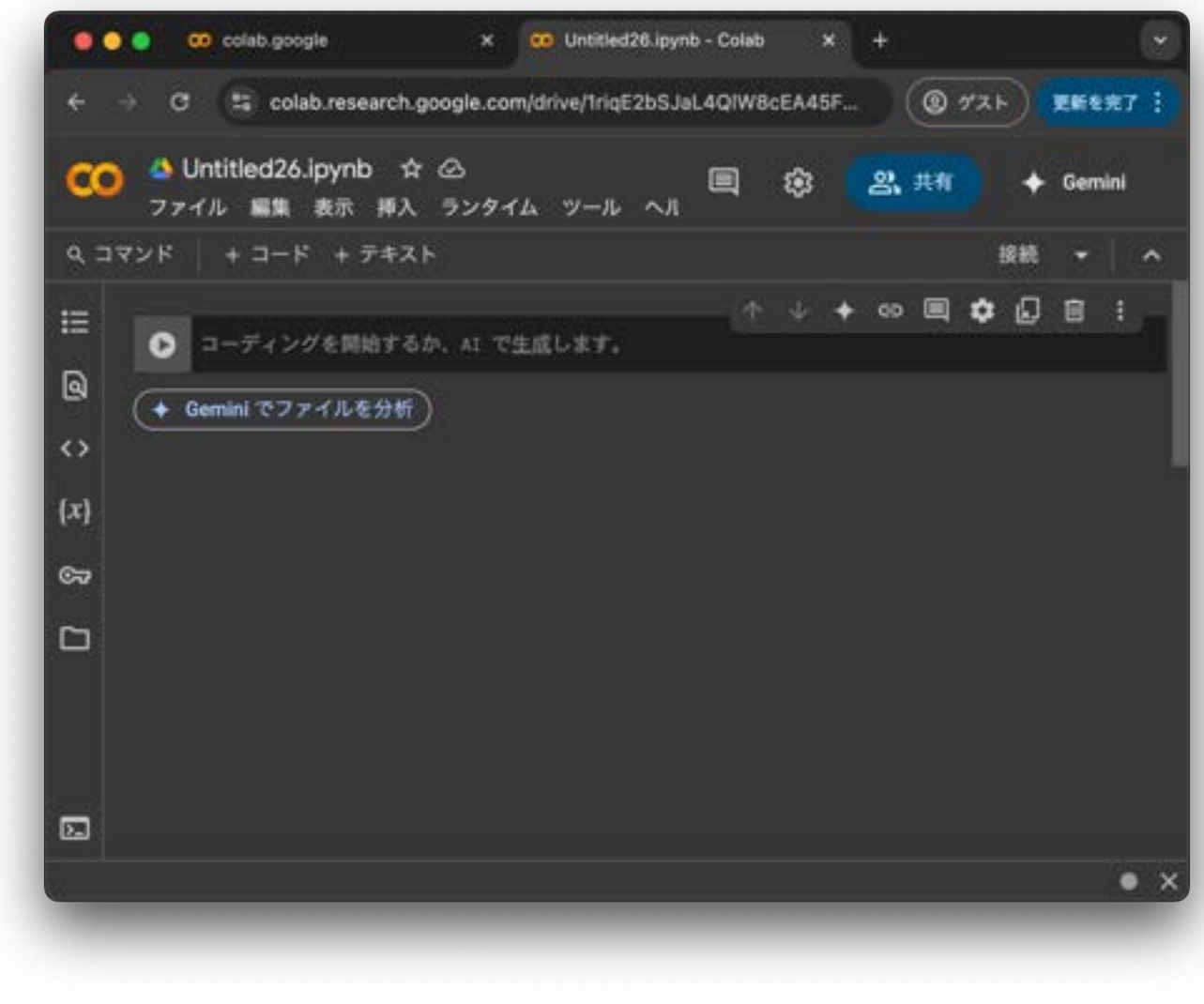

• 「名前の変更」選択

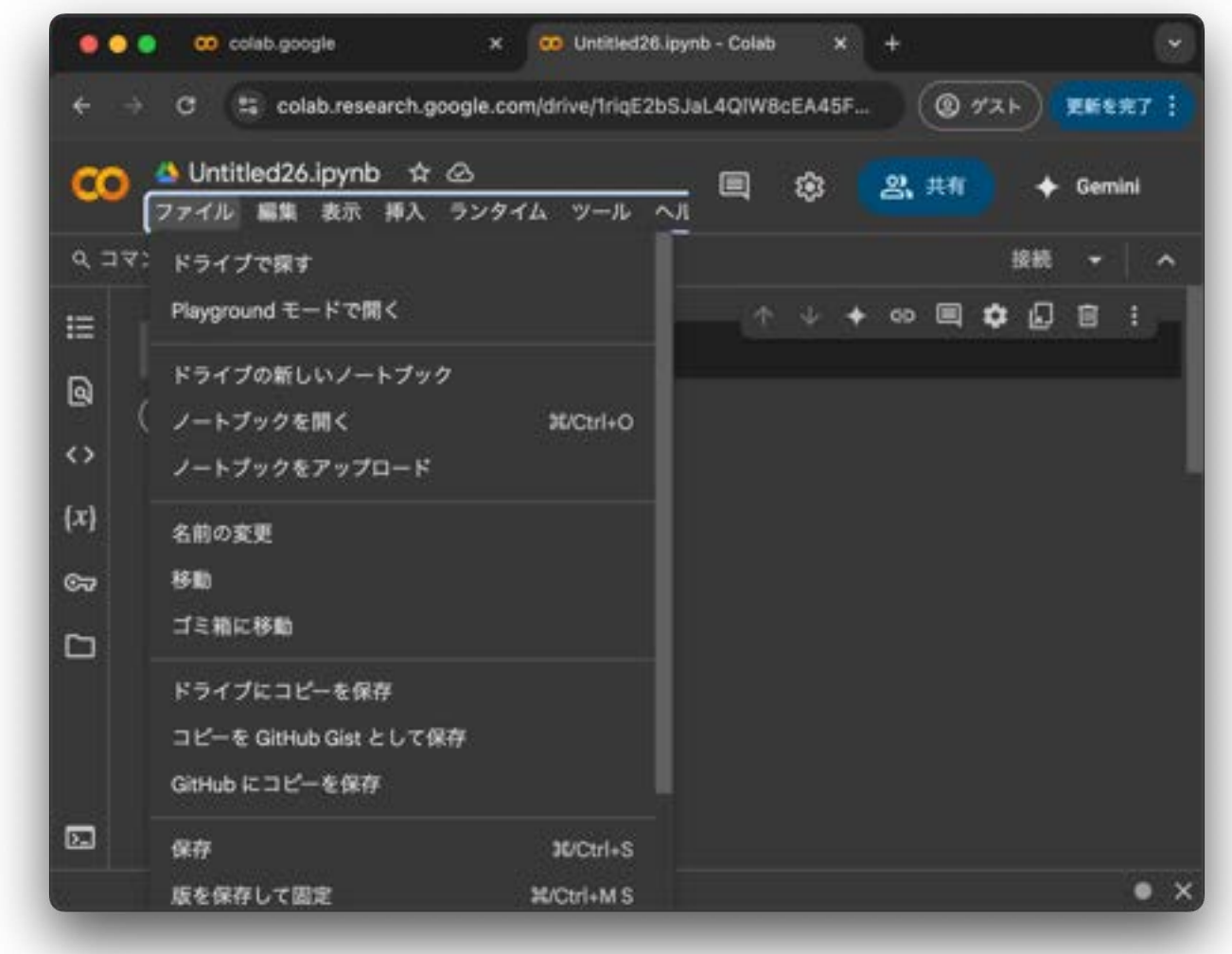

• ノートブック名を編集

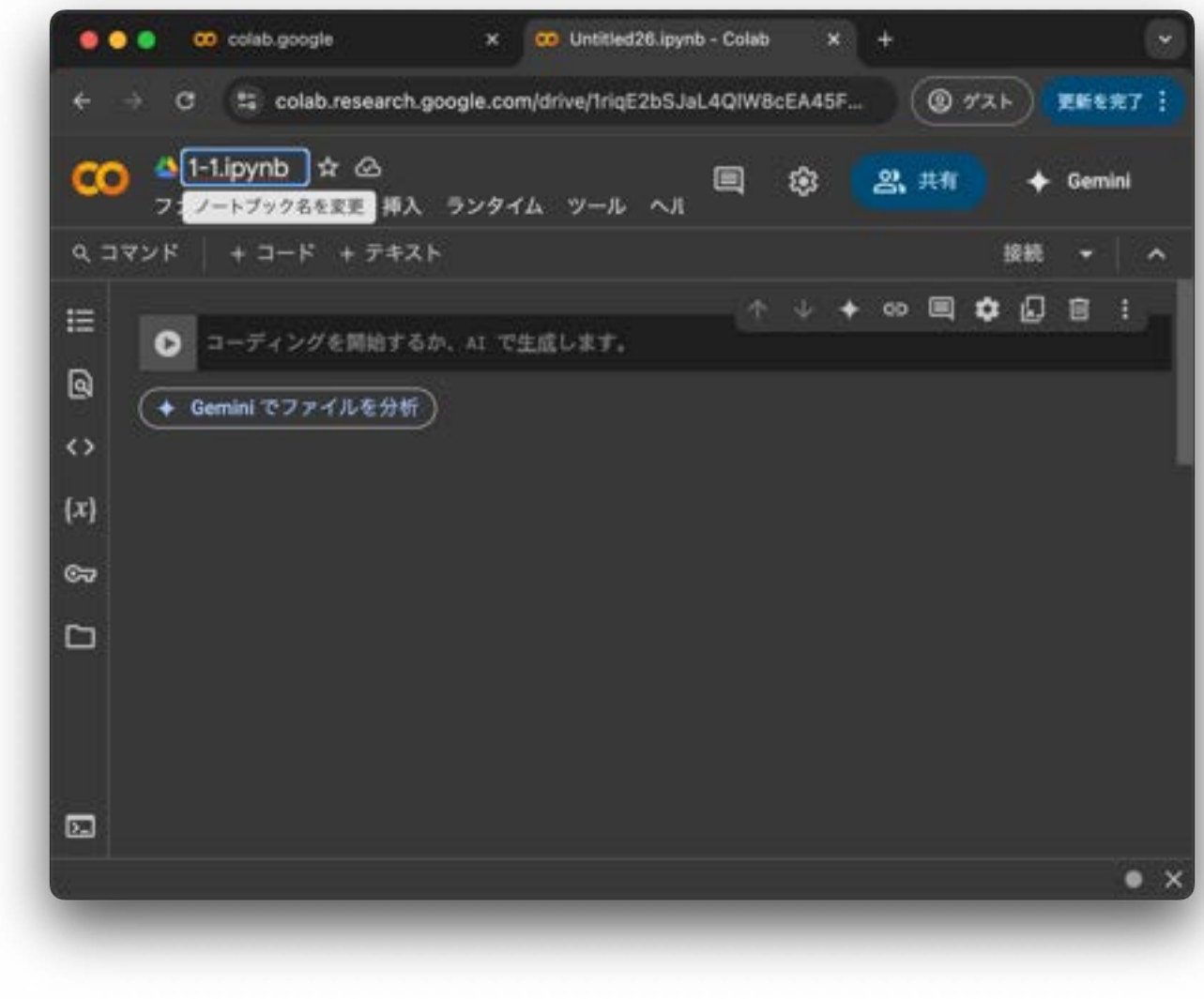